#### LBP7110Cw以有線LAN連線連接印表機之驅動程式步驟 (以Win 10作示範) The Driver installation procedure for LBP7110Cw (Via LAN)(Win 10 as example)

#### \*\*注意: 安裝驅動程式前請勿接駁USB線,以免系統發生錯誤\*\* \*\* Please don't plug the USB cable until the driver asked to do so\*\*

## 開啟印表機

Turn on the printer

## 使用區域網路纜線將本機連接到路由器

Connect the machine to a router by using a LAN cable.

## 推入接頭,直至聽到喀嗒聲

Push the connector in until it clicks into place.

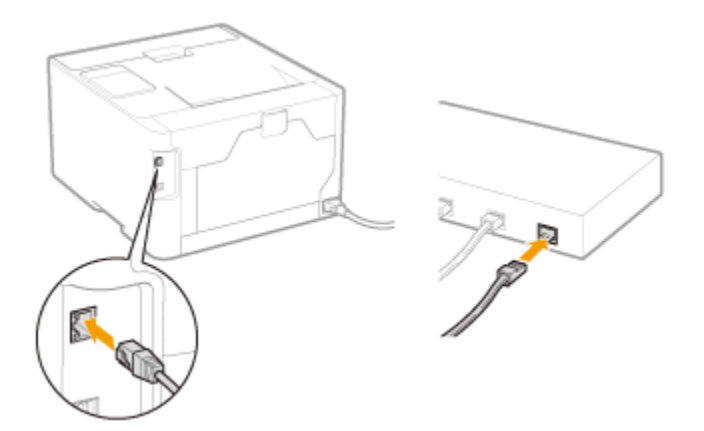

等待約2分鐘

Wait approximately 2 minutes 等待時,會自動設定 IP 位址 While you wait, the IP address is set automatically.

 到佳能網站<u>http://support-hk.canon-asia.com/</u>,選擇相關的印表機型號及下載 印表機的驅動程式

(Go to: <u>http://support-hk.canon-asia.com/</u>, select related printer model, then download the printer driver)

 下載的文件以自解壓縮檔檔案(.exe格式)保存在指定的文件夾中,打開文件解壓 縮。將在同一文件夾中創建新文件夾。新文件夾的名稱與解壓縮文件的名稱相同 (Open "LBP7100Cn\_LBP7110Cw\*\*\*.exe", a new folder will be created.)
 -如打開文件解壓縮時出現「使用者帳戶控制」選項,請按「是」(If "User Account Control" window pop-up. Choose "Yes")

| 💺   🗹 📜 후   Downloads                                                              |                                    |                  |             |           | -                | ×   |
|------------------------------------------------------------------------------------|------------------------------------|------------------|-------------|-----------|------------------|-----|
| File Home Share View                                                               |                                    |                  |             |           |                  | ~ 🕐 |
| $\leftarrow$ $\rightarrow$ $\checkmark$ $\uparrow$ 🚺 $\diamond$ This PC $\diamond$ | Downloads >                        |                  |             | νŪ        | Search Downloads | Ą   |
| 📌 Quick access                                                                     | Name                               | Date modified    | Туре        | Size      |                  |     |
| 🐉 Dropbox                                                                          | LBP7100Cn_7110Cw_V2062_W32_uk_EN_3 | 27/10/2015 11:16 | File folder |           |                  |     |
| la OneDrive                                                                        | EBP/100Cn_/110Cw_V2062_W32_uk_EN_3 | 27/10/2015 11:09 | Application | 37,596 KB |                  |     |
| S This PC                                                                          |                                    |                  |             |           |                  |     |
| 🔮 Network                                                                          |                                    |                  |             |           |                  |     |
| 📢 Homegroup                                                                        |                                    |                  |             |           |                  |     |
|                                                                                    |                                    |                  |             |           |                  |     |
|                                                                                    |                                    |                  |             |           |                  |     |
|                                                                                    |                                    |                  |             |           |                  |     |
|                                                                                    |                                    |                  |             |           |                  |     |
|                                                                                    |                                    |                  |             |           |                  |     |
|                                                                                    |                                    |                  |             |           |                  |     |
|                                                                                    |                                    |                  |             |           |                  |     |
| 2 items 1 item selected                                                            |                                    |                  |             |           |                  |     |

3. 進入文件夾,「Driver」文件夾,然後開啓"Setup.exe"文件開始安裝設定 (Go into "Driver", then Double Click / Open "Setup.exe")

| ,                                                                                                    |                                         |                     |                     | ,        |                                            |     |          |
|----------------------------------------------------------------------------------------------------|-----------------------------------------|---------------------|---------------------|----------|--------------------------------------------|-----|----------|
| 📕   🛃 📕 🖛                                                                                             | Application Tools Driver                |                     |                     |          |                                            | - 0 | $\times$ |
| File Home Share View                                                                                  | Manage                                  |                     |                     |          |                                            |     | ~ 🕐      |
| $\leftarrow$ $\rightarrow$ $\checkmark$ $\uparrow$ $\blacksquare$ $\rightarrow$ This PC $\rightarrow$ | Downloads > LBP7100Cn_7110Cw_V2062_W32_ | _uk_EN_3 > Driver > |                     | •        | <ul><li>・ じ</li><li>Search Drive</li></ul> |     | م        |
| 📌 Quick access                                                                                        | Name                                    | Date modified       | Туре                | Size     |                                            |     |          |
| Drankay                                                                                               | Appendix                                | 27/10/2015 11:16    | File folder         |          |                                            |     |          |
| Se Diopbox                                                                                            | Driver                                  | 27/10/2015 11:16    | File folder         |          |                                            |     |          |
| le OneDrive                                                                                           | MISC                                    | 27/10/2015 11:16    | File folder         |          |                                            |     |          |
| This PC                                                                                               | T Readme                                | 3/6/2013 9:00       | HTML Application    | 79 KB    |                                            |     |          |
| a marc                                                                                                | Setup                                   | 19/4/2013 9:00      | Application         | 2,704 KB |                                            |     |          |
| 🕩 Network                                                                                             | 🔊 Setup                                 | 19/4/2013 9:00      | Configuration setti | 1 KB     |                                            |     |          |
| •4 Homegroup                                                                                          |                                         |                     |                     |          |                                            |     |          |
|                                                                                                    |                                         |                     |                     |          |                                            |     |          |
|                                                                                                    |                                         |                     |                     |          |                                            |     |          |
|                                                                                                    |                                         |                     |                     |          |                                            |     |          |
|                                                                                                    |                                         |                     |                     |          |                                            |     |          |
|                                                                                                    |                                         |                     |                     |          |                                            |     |          |
|                                                                                                    |                                         |                     |                     |          |                                            |     |          |
|                                                                                                    |                                         |                     |                     |          |                                            |     |          |
|                                                                                                    |                                         |                     |                     |          |                                            |     |          |
|                                                                                                    |                                         |                     |                     |          |                                            |     |          |
|                                                                                                    |                                         |                     |                     |          |                                            |     |          |
|                                                                                                    |                                         |                     |                     |          |                                            |     |          |
|                                                                                                    |                                         |                     |                     |          |                                            |     |          |
|                                                                                                    |                                         |                     |                     |          |                                            |     |          |
| 6 items 1 item selected 2.63 MB                                                                       |                                         |                     |                     |          |                                            |     | 100 E    |

# 4. 按「Yes」 (Click "Yes")

| icense Agreement                                                                                                    |          |
|----------------------------------------------------------------------------------------------------|----------|
| Please read the following license agreement completely and<br>carefully. Click [Yes] to agree to the license agreement.                                                                                                    |          |
| CANON SOFTWARE LICENSE AGREEMENT                                                                                                    | ^        |
| IMPORTANT!                                                                                                    |          |
| This is a legal agreement ("Agreement") between you and Canon Inc. ("Canon") and governir<br>your use of Canon's software programs including the related manuals or any printed material<br>thereof (the "Software") for certain Canon's copying machines, printers and multifunctional<br>peripherals (the "Products").                                                                                                    | ng       |
| READ CAREFULLY AND UNDERSTAND ALL OF THE RIGHTS AND RESTRICTIONS<br>DESCRIBED IN THIS AGREEMENT BEFORE INSTALLING THE SOFTWARE. BY CLICKIN<br>THE BUTTON INDICATING YOUR ACCEPTANCE AS STATED BELOW OR INSTALLING<br>THE SOFTWARE, YOU AGREE TO BE BOUND BY THE TERMS AND CONDITIONS OF THI<br>AGREEMENT. IF YOU DO NOT AGREE TO THE FOLLOWING TERMS AND CONDITIONS<br>OF THIS AGREEMENT, DO NOT USE THE SOFTWARE. NO REFUND WILL BE MADE<br>BECAUSE THE SOFTWARE WAS PROVIDED TO YOU AT NO CHARGE. | IG<br>[5 |
| Do you agree to the terms in license agreement?                                                                                                    |          |
| < Back Yes No                                                                                                    |          |

5. 選「Search for Network Printers to Install」, 按「Next」 (Select "Search for Network Printers to Install", then click "Next")

| Printer Installation<br>Select printer installation. |                                                                      |                   |
|------------------------------------------------------|----------------------------------------------------------------------|-------------------|
| Printer Installation                                 | Manually Set Port to Install  Search for Network Printers to Install | Detailed Settings |
|                                                      | O Install with USB Connection                                        |                   |
| Installs printers connecte                           | d to the TCP/IP network.                                             |                   |
|                                                      | < <u>B</u> ack                                                       | Next > Cancel     |

 從IPv4 Devices點選印表機,按「Add」新增印表機如下圖,按「Next」(Select Printer at IPv4 Devices Printer List, Press "Add" add printer, then click "Next")

| Select the printers                                                                                                    | to add, and then di                                                                                   | ck [Add].                                                            |                                                                                                 |
|----------------------------------------------------------------------------------------------------|----------------------------------------------------------------------------------------------------|----------------------------------------------------------------------|-------------------------------------------------------------------------------------------------|
| IPv4 Devices                                                                                                    |                                                                                                    |                                                                      | Manual Search by IP Address                                                                     |
| Printer List:                                                                                                    |                                                                                                    |                                                                      |                                                                                                 |
| Device Name                                                                                                    | Product Name                                                                                          | IP Address                                                           | MAC Address                                                                                     |
| LBP7110Cw                                                                                                    | LBP7110Cw                                                                                             | 192.168.1.117                                                        | DCi                                                                                             |
|                                                                                                    |                                                                                                    |                                                                      |                                                                                                 |
| 4                                                                                                    |                                                                                                    |                                                                      | >                                                                                               |
|                                                                                                    |                                                                                                    |                                                                      |                                                                                                 |
|                                                                                                    |                                                                                                    |                                                                      | Select All Search Again                                                                         |
| Printer List for <u>D</u> rive                                                                                                    | Add<br>r Installation:                                                                                |                                                                      | /e                                                                                              |
| Device Name                                                                                                    | Product Name                                                                                          | IP Address                                                           | MAC Address                                                                                     |
|                                                                                                    |                                                                                                    |                                                                      |                                                                                                 |
|                                                                                                    |                                                                                                    |                                                                      |                                                                                                 |
| Set Printer Inform                                                                                                    | mation                                                                                                |                                                                      |                                                                                                 |
|                                                                                                    |                                                                                                    |                                                                      |                                                                                                 |
|                                                                                                    |                                                                                                    | < <u>B</u> ack                                                       | Next > Cancel                                                                                   |
|                                                                                                    |                                                                                                    |                                                                      |                                                                                                 |
| Select Printers to Ins<br>Select the printers                                                                                            | stall<br>to add, and then clic                                                                        | k [Add].                                                             |                                                                                                 |
| Select Printers to Ins<br>Select the printers                                                                                            | stall<br>to add, and then clic                                                                        | :k [Add].                                                            | Manual Search by IP Address                                                                     |
| Select Printers to In:<br>Select the printers<br>IPv4 Devices<br>Printer List:                                                           | stall<br>to add, and then clic                                                                        | dk [Add].                                                            | Manual Search by IP Address                                                                     |
| Select Printers to Ins<br>Select the printers<br>IPv4 Devices<br>Printer List:<br>Device Name                                            | stall<br>to add, and then clic<br>Product Name                                                        | lk [Add].<br>IP Address                                              | Manual Search by IP Address MAC Address                                                         |
| Select Printers to Ins<br>Select the printers<br>IPv4 Devices<br>Printer List:<br>Device Name                                            | stall<br>to add, and then clic<br>Product Name                                                        | IP Address                                                           | Manual Search by IP Address MAC Address                                                         |
| Select Printers to Ins<br>Select the printers<br>IPv4 Devices<br>Printer List:<br>Device Name                                            | stall<br>to add, and then clic<br>Product Name                                                        | lk [Add].<br>IP Address                                              | Manual Search by IP Address MAC Address                                                         |
| Select Printers to Ins<br>Select the printers<br>IPv4 Devices<br>Printer List:<br>Device Name                                            | stall<br>to add, and then clic<br>Product Name                                                        | ck [Add].<br>IP Address                                              | Manual Search by IP Address MAC Address                                                         |
| Select Printers to Ins<br>Select the printers                                                                                            | stall<br>to add, and then clic<br>Product Name                                                        | ck [Add].<br>IP Address                                              | Manual Search by IP Address<br>MAC Address<br>Select All Search Again                           |
| Select Printers to Ins<br>Select the printers                                                                                            | stall<br>to add, and then clic<br>Product Name                                                        | ck [Add].<br>IP Address                                              | Manual Search by IP Address<br>MAC Address                                                      |
| Select Printers to Ins<br>Select the printers                                                                                            | stall<br>to add, and then clic<br>Product Name                                                        | dk [Add].<br>IP Address                                              | Manual Search by IP Address<br>MAC Address                                                      |
| Select Printers to Ins<br>Select the printers                                                                                            | stall to add, and then clic Product Name Add r Installation: Product Name                             | IP Address                                                           | Manual Search by IP Address<br>MAC Address<br>Select All Search Again<br>e                      |
| Select Printers to Ins<br>Select the printers<br>IPv4 Devices<br>Printer List:<br>Device Name<br>Cevice Name<br>Device Name<br>LBP7110Cw | stall to add, and then clic Product Name Add r Installation: Product Name LBP7110Cw                   | IP Address IP Address IP Address IP Address I92.168.1.117            | Manual Search by IP Address<br>MAC Address<br>Select All Search Again<br>e<br>MAC Address<br>DC |
| Select Printers to Ins<br>Select the printers<br>IPv4 Devices<br>Printer List:<br>Device Name<br>Cevice Name<br>LBP7110Cw                | stall<br>to add, and then clic<br>Product Name<br>Add<br>r Installation:<br>Product Name<br>LBP7110Cw | IP Address IP Address IP Address IP Address 192.168.1.117            | Manual Search by IP Address<br>MAC Address<br>Select All Search Again<br>e<br>MAC Address<br>DC |
| Select Printers to Ins<br>Select the printers                                                                                            | stall<br>to add, and then clic<br>Product Name<br>Add<br>r Installation:<br>Product Name<br>LBP7110Cw | dk [Add].<br>IP Address<br>IP Address<br>IP Address<br>192.168.1.117 | Manual Search by IP Address<br>MAC Address<br>Select All Search Again<br>e<br>MAC Address<br>DC |
| Select Printers to Ins<br>Select the printers                                                                                            | stall<br>to add, and then clic<br>Product Name<br>Add<br>r Installation:<br>Product Name<br>LBP7110Cw | dk [Add].<br>IP Address<br>↓ ↑ Remov<br>IP Address<br>192.168.1.117  | Manual Search by IP Address<br>MAC Address<br>Select All Search Again<br>e<br>MAC Address<br>DC |

#### 7. 按「Start」 (Click "Start")

The setup program will install the drivers with the following settings. Confirm the settings.

Printer List for Driver Installation:

Add =
Printer: LBP7110Cw
Driver : Canon LBP7100C/7110C
Port : CNMFNP\_DC

Click [Start] to install.

< <u>B</u>ack

<u>S</u>tart

Cancel

8. 正在安裝,請等待 (Waiting for the installation progress)

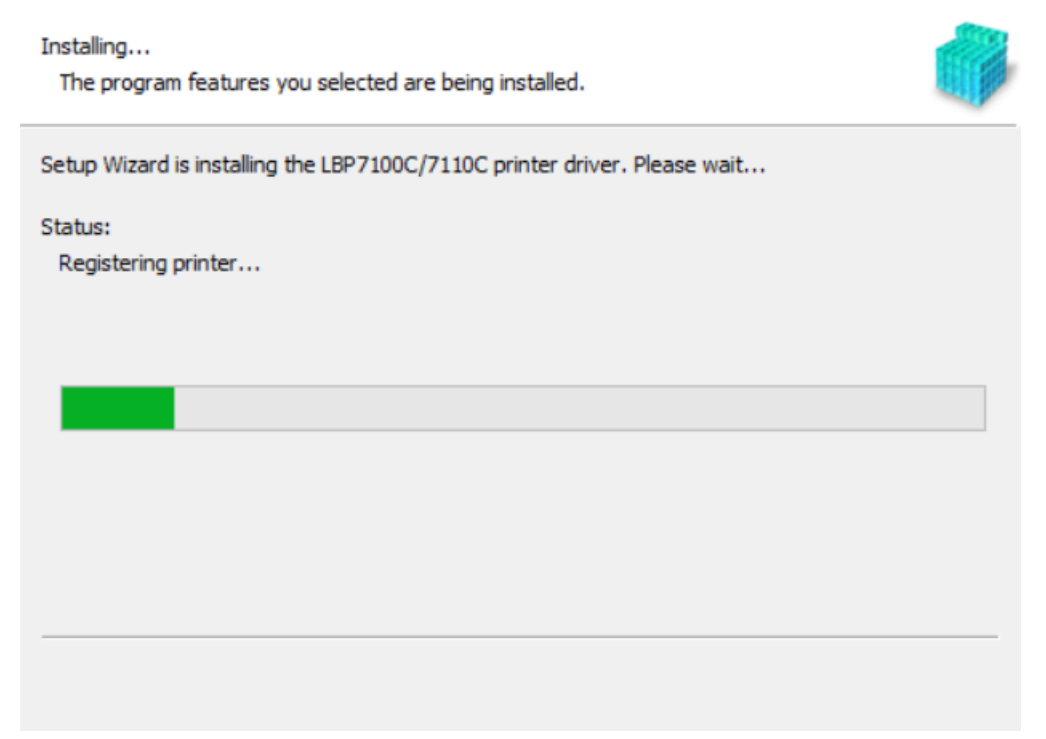

9. 建議剔選「Restart My Computer Now」,按「Restart」重新開機 (We recommend choose "Restart My Computer Now", and then restart computer)

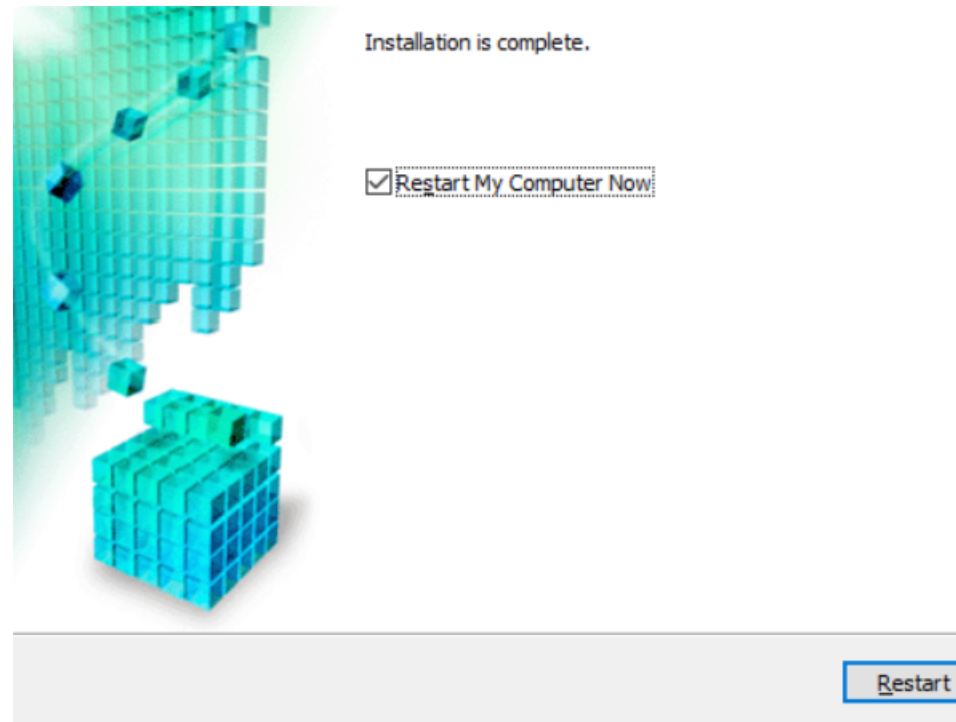

-完-

-End-